## 更新ソフトウェアの検出、ダウンロード、端末本体の更新を SoftBank 403ZT Utility から実行できます。 ・データ通信中にオンライン更新を実行すると通信が切断されますのでご注意ください。

・海外ではオンライン更新を実行できません。

# Step1

デスクトップ上の SoftBank 403ZT Utility アイコンを右クリックから「管理者として実 行」し、「詳細」を選択してください。

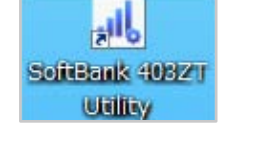

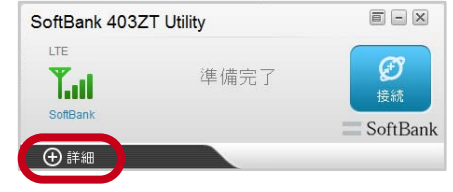

# Step2

「設定」を選択してください。

# Step3

「詳細設定」を選択してください。

# Step4

「ソフトウェア更新」ボタンをクリックしてく ださい。

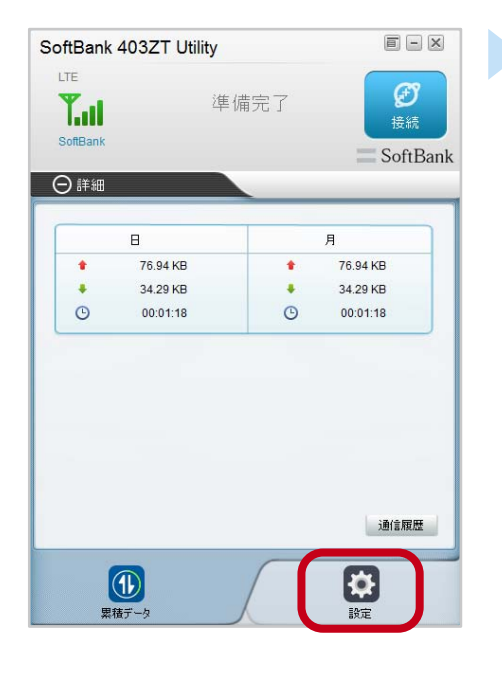

# SoftBank 403ZT Utility LTE Ð 準備完了 1.11 SoftBank ⊖詳細 基本設定 接続モード 手動接続 自動接続(日本のみ) ○ 自動接続(日本/海外) □ アクセス失敗時に自動的にネットワーク接続を再試行する 詳細設定 0

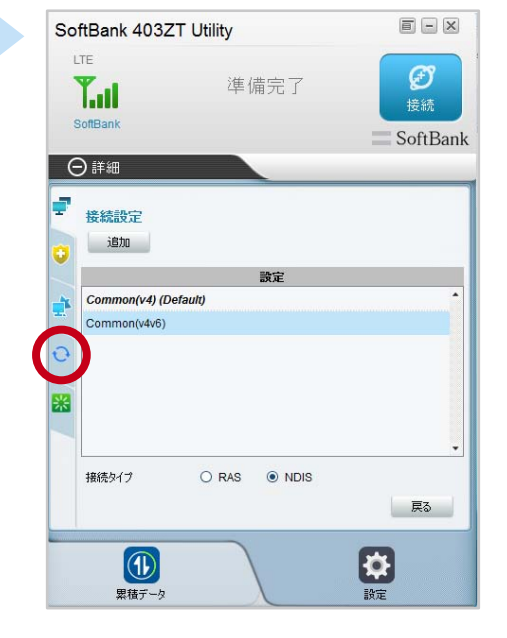

# Step5

「更新確認」を選択してください。

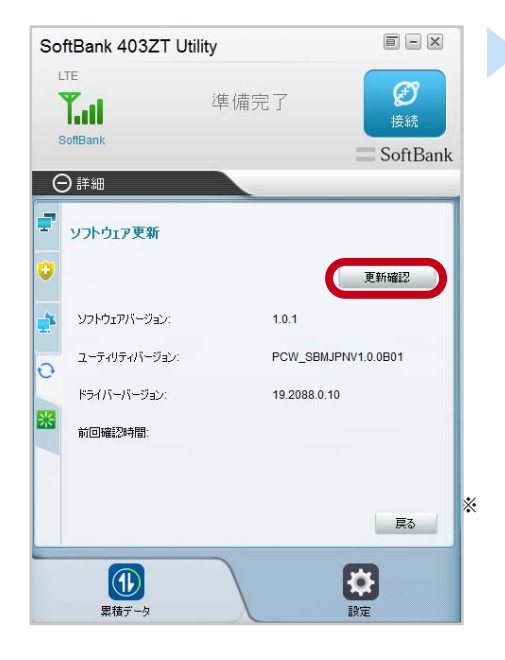

# Step6

「はい」を選択してください。

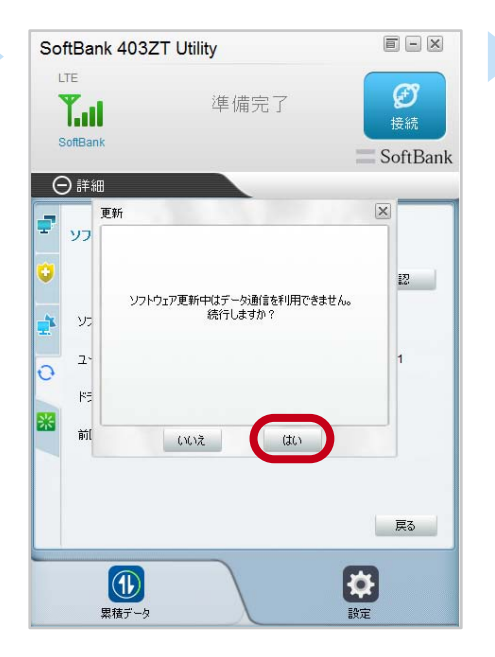

# Step7

「最新のソフトウェアを確認しています」が表 示されます。

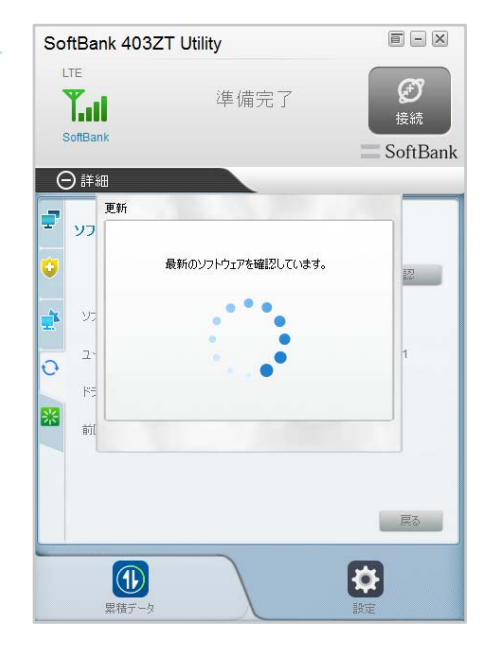

# **Step8** ダウンロード中の進捗状況が表示されます。

#### **- x** SoftBank 403ZT Utility Ð 準備完了 **T.**... SoftBank ⊖詳細 重朝 5 כע ダウンロード中 17% e 137 1641 -0 \* 葥 戻る •

# Step9

「ソフトウェア確認中です。」が表示されます。

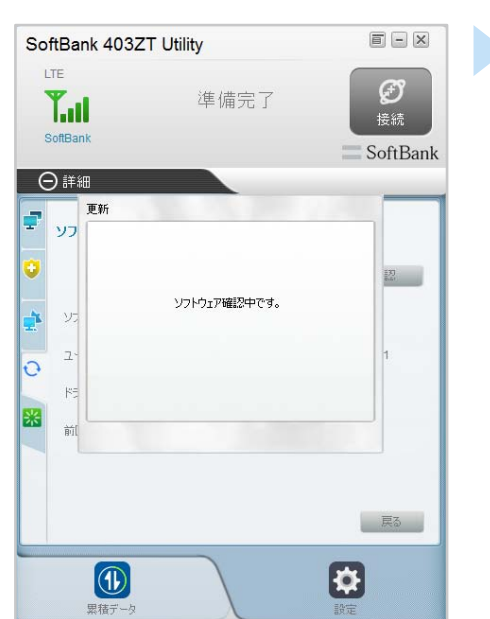

# Step10

端末が再起動されます。 ※端末再起動まで5分ぐらいかかる場合があります。 「ソフトウェア更新を完了しました。」と表示されるまでは 端末を抜いたりしないでください。

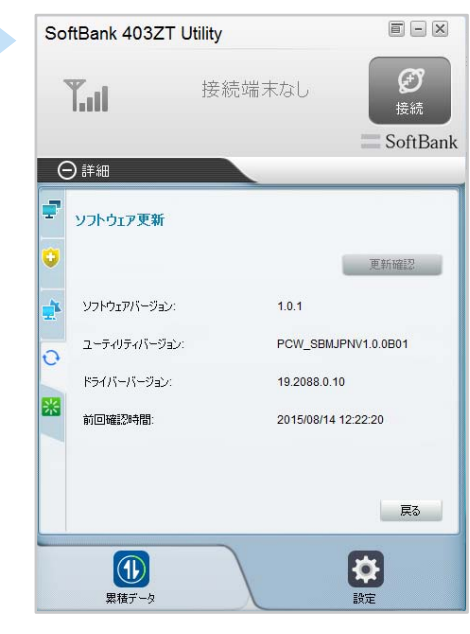

# Step11

「ソフトウェア更新を完了しました。」が表示 されるので、OKを押します。

# Step12

内容をご確認の上、「はい」を選択すると、旧Utilityのアンインストール処理に移ります。 「いいえ」を選択した場合は、旧Utilityはそのままでご利用可能ですが、SoftBank 403ZTを PCに再度挿すと、旧Utilityが自動的にアンインストールされます。 \*\*Utilityに更新が無い場合、この画面は表示されません。

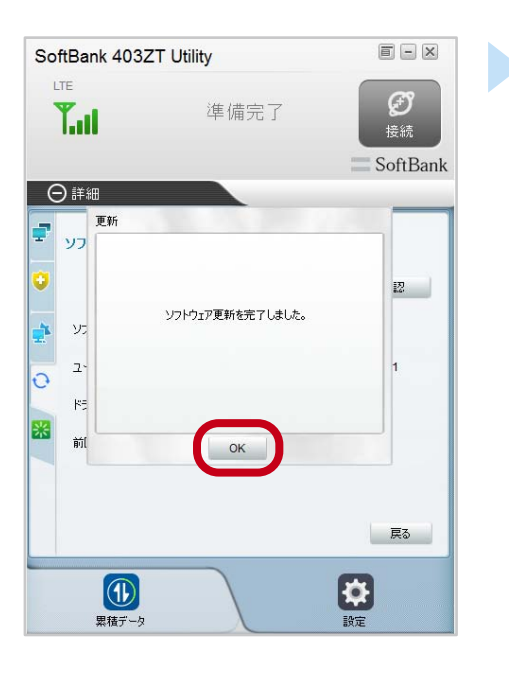

. . . . . . . . . . . . . . . . . .

#### **-** × SoftBank 403ZT Utility I TE Ð 準備完了 1.11 SoftBank ⊖詳細 P ソフト更新 × ÷ 端末のソフトウェアを更新しました。 更新を完了するために、PCからソフトウェアをアンインストールす る必要があります。アンインストール様には、最新パーラヨンをイ ンストールするために、端末を有弊なする必要があります。 今すぐアンインストールしますか? ソフト 7-0 ドライ \* 前回 いいえ はい 戻る Ø 思结デ、

# Step13

. . . . . . . . . .

アンインストールの準備中です。

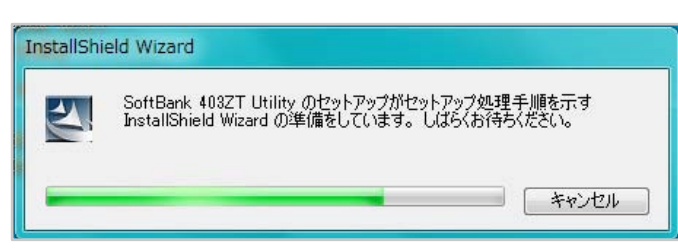

# Step14

#### 「はい」を選択してください。

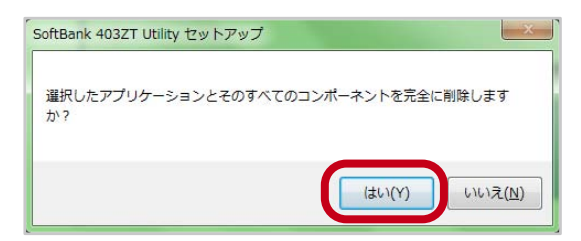

# Step15

SoftBank 403ZT を PC から外した後、「はい」を選択します。

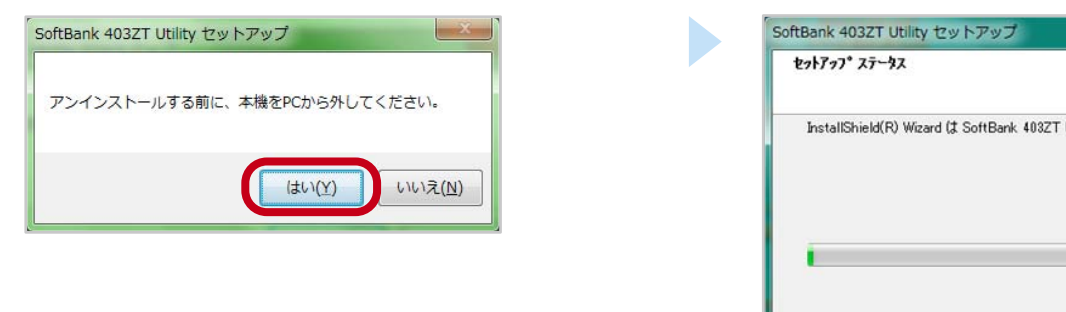

# Step16

「SoftBank 403ZT Utility セットアップ ステータス」が表示されます。

| SoftBank 403ZT Utility セットアップ                             |       |
|-----------------------------------------------------------|-------|
| <u> </u>                                                  | NEX.  |
| InstallShield(R) Wizard は SoftBank 403ZT Utility を削除しています |       |
|                                                           |       |
|                                                           |       |
|                                                           |       |
|                                                           |       |
|                                                           |       |
| InstallShield                                             | キャンセル |
|                                                           |       |

# Step17

#### 旧 Utility のアンインストール完了後、「完了」を選択します。

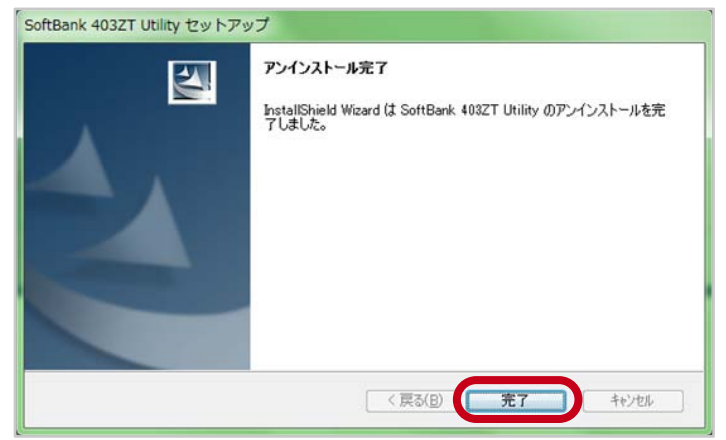

# ご注意

古い SoftBank 403ZT Utility のアンインストールを実施した後に PC の「コントロールパネル」→「プログラムと機能」に「ZTE Mobile Broadband Device Drivers」がないことを確認してください。ある場 合は、右クリックしてアンインストールを選んでください。

| Ø | プログラムと機能                  |                                                                                                    |             | -                |                    |
|---|---------------------------|----------------------------------------------------------------------------------------------------|-------------|------------------|--------------------|
| ÷ | - אעב א 🗖 זי א א און א    | √パネル > プログラム > プログラムと機能                                                                                                    | √ Ū         | プログラムと機能の検索      | Q                  |
|   | コントロール パネル ホーム            | プログラムのアンインストールまたは変更                                                                                                    |             |                  |                    |
|   | インストールされた更新プログラムを<br>表示   | プログラムをアンインストールするには、一覧からプログラムを注<br>リックします。                                                                                                    | 豊択して [アン・   | インストール]、[変更]、または | 修復]をク              |
| • | Windows の機能の有効化または<br>無効化 | 整理 マ アンインストール                                                                                                    |             |                  | ii • 🕜             |
|   |                           | 名前 ^                                                                                                    |             |                  | インストール             |
|   | (                         | EZTE Mobile Broadband Device Drivers 1.0.0.21                                                                                                    | ZTE         |                  |                    |
|   |                           |                                                                                                    | in a second | アンインストール(0)      | 10                 |
|   |                           |                                                                                                    | 1.81        | ACRESSES.        | 100.00             |
|   |                           | 200 B (10 A (10 A (10) (10 A (10) (10 A (10) (10 A (10) (10 A (10) (10 A (10) (10 A (10) (10 A (10) (10 A (10) (10 A (10) (10 A (10) (10 A (10) (10 A (10 A (10 A (10 A (10 A (10 A (10 A (10 A (10 A (10 A (10 A (10 A (10 A (10 A (10 A (10 A (10 A (10 A (10 A (10 A (10 A (10 A (10 A (10 A (10 A (10 A (10 A (10 A (10 A (10 A (10 A (10 A (10 A (10 A (10) (10 A (10) (10 A (10) (10 A (10) (10 A (10) (10 A (10 A (10 A (10 A (10 A (10 A (10 A (10 A (10 A (10 A (10 A (10 A (10 A (10 A (10 A (10 A (10 A (10 A (10 A (10 A (10 A (10 A (10 A (10 A (10 A (10 A (10 A (10 A (10 A (10 A (10 A (10) (10 A (10) (10) (10) (10 | 10.000      | Party and the    | Real Property lies |

# Step18

SoftBank 403ZT を PC に挿し、新しい Utility をインス トールします。CD ドライブのポップアップ画面表示後、 「AutoRun.exe の実行」を選択します。

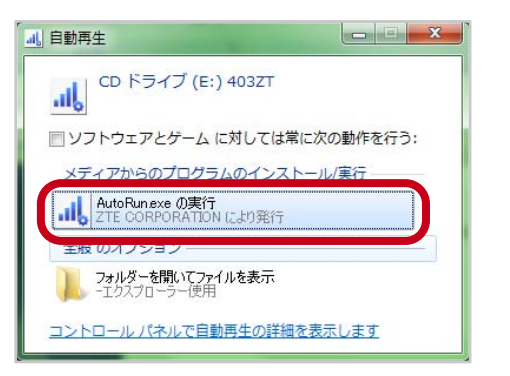

# 「OK」を選択します。

Step19

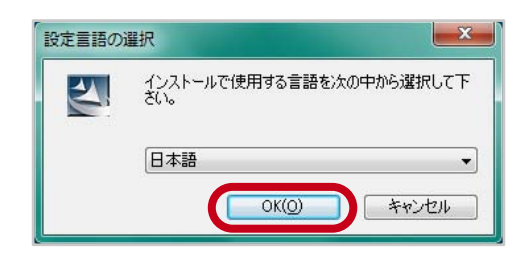

### Step20

インストールウィザードの準備中です。

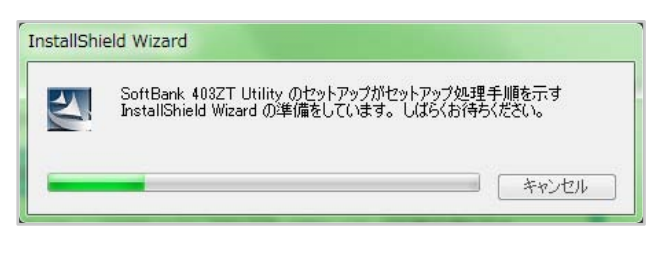

# Step21

「次へ」を選択します。

| SoftBank 403ZT Utility セット | <b>アップ</b>                                                                                                    |
|----------------------------|----------------------------------------------------------------------------------------------------|
|                            | SoftBank 408ZT Utility セットアッフ・ヘようこそ                                                                           |
|                            | この7泊ゲラムは、SoftBank 4032T Utility をひた"ュータニインストールしま<br>す。このセッドップ 7カゲラムを実行する前に、すべての<br>Windows7泊ゲラムを終了することを推奨します。 |
|                            |                                                                                                    |
|                            |                                                                                                    |
|                            | < 戻る(B) (次へ(N)) キャンセル                                                                                         |

# Step22

「次へ」を選択します。

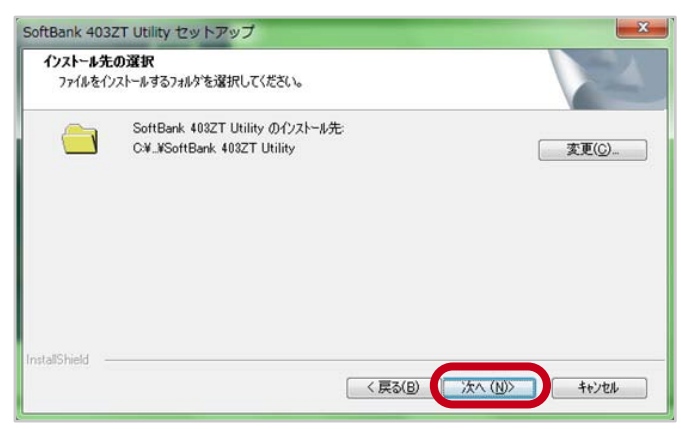

# Step23

「セットアップステータス」が表示されます。

| tBank 403ZT Utility セットアップ<br>セットアップ ステータス                |  |
|-----------------------------------------------------------|--|
| InstallShield(R) Wizard は SoftBank 403ZT Utility を削除しています |  |
|                                                           |  |
|                                                           |  |
|                                                           |  |

. . . . . . . . . . . . . . . . .

# Step24

引き続きドライバーがインストールされます。

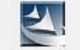

ドライバーをインストール中です。完了するまでお待ちください。

## Step25 インストール完了後、「完了」を選択します。

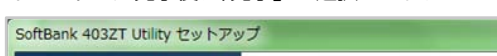

| <b>InstallShield Wizard の完了</b><br>セットアップは、コンピュータへ SoftBank 408ZT Utility のインストールを終了しま<br>した。 |
|-----------------------------------------------------------------------------------------------|
| < 戻る(B) <b>売7</b> キャンセル                                                                       |

2 ソフトウェアバージョンの確認 以下の手順でソフトウェア更新が正常完了したことを確認できます。

## Step1

ソフトウェアバージョンとユーティリティーバージョンを確認します。 「メニュー」⇒「端末情報」

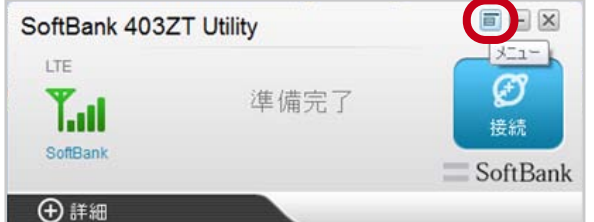

# Step2

ソフトウェアバージョンとユーティリティーバージョンが 最新になっているかご確認ください。

| SoftBank 403Z                                | ZT Utility                                               |                                      |   | SoftBank 403            | 3ZT Util | ity                |                     |
|----------------------------------------------|----------------------------------------------------------|--------------------------------------|---|-------------------------|----------|--------------------|---------------------|
| LTE<br>Tuli<br>SoftBank                      | 準備完了                                                     | メニュー<br>受<br>接続<br>SoftBank          |   | LTE<br>Tuil<br>SoftBank |          | 準備完了               | 受<br>接続<br>SoftBank |
| ⊕ 詳細                                         |                                                          | GortBank                             |   | ⊖詳細                     |          |                    | Contbank            |
|                                              |                                                          |                                      |   | ハードウェア情報                | USIM情報   | 1                  | 1                   |
|                                              |                                                          |                                      |   | 端末ステータス                 |          | 準備完了               |                     |
|                                              |                                                          |                                      |   | ローミングステータス              |          | ローミング なし           |                     |
|                                              |                                                          |                                      |   | 機種名                     |          | 403ZT              |                     |
|                                              |                                                          |                                      |   | IMEI                    |          | Constant of the    |                     |
|                                              |                                                          |                                      |   | ソフトウェアバージョン             | i. (     | 1.0.4              |                     |
|                                              |                                                          |                                      |   | ハードウェアバージョ              | y J      | атув               |                     |
|                                              |                                                          |                                      |   | ユーティリティバージョ             |          | PCW_SBMJPNV1.0.0B0 | 3                   |
|                                              |                                                          |                                      |   | 言語                      |          | 日本語                |                     |
|                                              |                                                          |                                      |   | ドライバリージョン               |          | 19.2088.0.10       |                     |
|                                              |                                                          |                                      |   | ブリケーションボー               | ۲.       | COM18              |                     |
| ソフトウェア/<br>ユーティリティ<br>Windows の場<br>Mac の場合は | 『ージョンが   1.0.〕<br>ィバージョンが<br>易合は「PCW_SBM<br>↓「PCM_SBMJPN | IOJ、<br>IJPNV1.0.0B07J<br>V1.0.0B04J | ſ | 製造元                     |          | ZTE CORPORATION    | 戻る                  |
| じのれば、最新                                      | 町                                                        |                                      |   | <b>し</b><br>累積デー        | -9       |                    | <b>談</b> 定          |